## Family Record, Financials Tab -Deposit Correction

Last Modified on 02/12/2019 12:57 pm EST

Deposit Correction gives administrators the opportunity to correct a previous deposit amount or details.

1. Navigate to the family's record

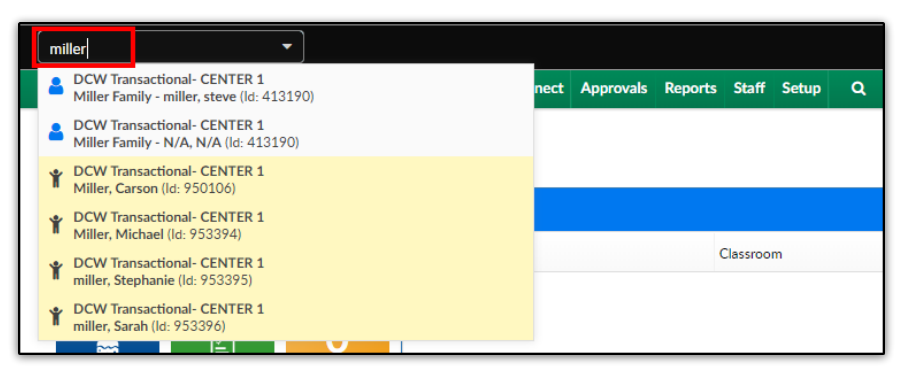

2. Click the Financials tab

| Summary | Family | Children | Parents | Third Party | Volunteers | Communication | Auto-Pay | Vacation | Financials  | Receipts | Merge |           |
|---------|--------|----------|---------|-------------|------------|---------------|----------|----------|-------------|----------|-------|-----------|
| Year    |        |          |         |             |            |               |          |          | Total Outst | anding:  |       |           |
| <b></b> | 2018   | •        |         |             |            |               |          |          | \$ 436.00   |          |       | Actions - |

3. Click Actions, then select Deposit Correction

| Vacation Finar                                           | ncials                 | Receipts      | Merge                        |                                       |           |
|----------------------------------------------------------|------------------------|---------------|------------------------------|---------------------------------------|-----------|
| Total<br><b>\$ 38</b>                                    | Outstar<br><b>6.00</b> | nding:        |                              |                                       | Actions - |
|                                                          | Fee                    |               |                              | ustments/Add Fee                      | e         |
|                                                          |                        |               |                              | Charge/Reduce Revenue<br>Make Payment |           |
| W Transactional-                                         |                        |               | Dep                          | posit Correction                      |           |
| Cub Scouts Zoo 1<br>lar Activities 201<br>gistration Fee | 20.0                   | D Cou<br>Picl | upons<br>kup Fee             |                                       |           |
| W Transactional-                                         | 20.0                   | Pre<br>Trai   | Pay Deposit<br>nsfer Balance |                                       |           |

4. Complete the Deposit Correction section

| Deposit Correction           |                 |  |  |  |  |  |  |
|------------------------------|-----------------|--|--|--|--|--|--|
|                              |                 |  |  |  |  |  |  |
| Payment                      |                 |  |  |  |  |  |  |
|                              |                 |  |  |  |  |  |  |
| Payment Date:                |                 |  |  |  |  |  |  |
| Payment Type:                |                 |  |  |  |  |  |  |
| Search Payer:                | Type Payer Name |  |  |  |  |  |  |
|                              |                 |  |  |  |  |  |  |
| Payer:                       |                 |  |  |  |  |  |  |
| Family Account:              |                 |  |  |  |  |  |  |
| Corrected Payment<br>Amount: | ~~~~~~          |  |  |  |  |  |  |
| Authorization #:             |                 |  |  |  |  |  |  |
| Notes:                       |                 |  |  |  |  |  |  |
|                              |                 |  |  |  |  |  |  |

- Payment Date enter the date the payment was made, or select from the calendar
- Payment Type choose the type of payment made from the dropdown
- Search Payer enter the first or last name of the payer and select from the drop-down

| Search Payer: | steve                                                     |  |  |  |  |  |  |
|---------------|-----------------------------------------------------------|--|--|--|--|--|--|
|               | DCW Transactional- CENTER 1Payer: steve miller (Guardian) |  |  |  |  |  |  |
| Payer:        | 4                                                         |  |  |  |  |  |  |

- Payer this field will auto-fill based on the selection above in Search Payer
- Family Account this field will auto-fill based on the selection above in Search Payer
- Corrected Payment Amount enter the amount of the payment correction
- Check #/Money Order # if payment is made by check or money

order, enter the check number or money order number here.

Please Note: this field is hidden if Cash is selected as the Payment

Туре

- Notes enter any additional information
- 5. Click Save